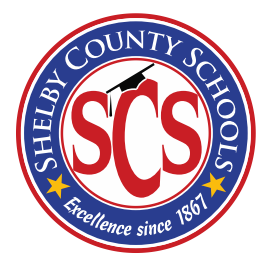

# Shelby County Schools Online Employee Accident Reporting User Manual

Department of Risk Management – November, 2013

## Overview

In accordance with SCS board policy 4014, Accidents on the Job (also referred to as On the Job Injuries or OJI), in order for an eligible employee to qualify for any benefits described in policy, he/she must give notice of an accident to his/her immediate supervisor on the day the accident occurs unless he/she is prevented by disability from the accident.

In conjunction with the Department of Information Technology, the Department of Risk Management has developed an online Intranet website that will allow schools and departments to report employee accidents. This site is only accessible from computers on the SCS network. All users are required to log in using their SCS user name and password. Users will only have access to employees assigned to the same location as the user. User access is controlled by the Department of Risk Management. To establish additional user accounts for your location or department, please contact the Department of Risk Management at 416-5515 or you may email Laterica Rose.

After logging in to the site, users will have the ability to:

- Enter a new accident report for an employee
- Review accident report statuses
- Quickly determine the number of accidents reported for a single employee
- Respond to any concerns or questions sent by Risk Management

When a new accident report is submitted to Risk Management, the following will occur:

- The Risk Management administrator(s) will receive an email notification stating that a new accident report has been submitted
- Risk Management will review the accident report and will either:
  - Approve the report
  - o Return the report for additional information
  - Reject the report
- The user who submitted the report will receive an email notification indicating the action taken by Risk Management. Reports that are returned for additional information should be updated by the user and resubmitted to Risk Management.

The following pages will provide you with step-by-step instructions on how to:

- Enter a new report
- Search for a specific report(s)
- Update a returned report
- Print an individual report
- Logout

Any questions or concerns regarding employee accidents should be directed to the Department of Risk Management at 416-5515. Inquiries may also be sent via email to Laterica Rose (<u>rosels@scsk12.org</u>) and/or R. Anthony Krone (<u>kronera@scsk12.org</u>).

#### Log In Page

Users can access the login page from <a href="http://OJIReport.scsk12.org">http://OJIReport.scsk12.org</a>.

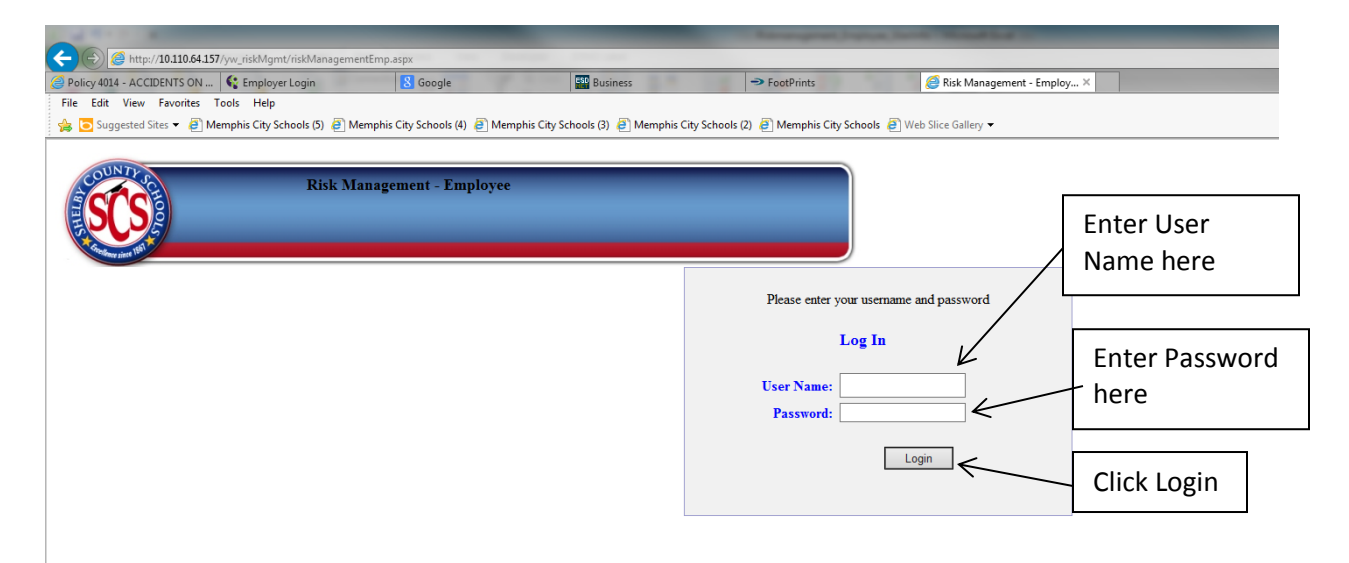

Users should enter their SCS user name and password in the appropriate fields and click the Login button to login.

After logging in the user will be directed to the Memo page which will provide users with any special instructions and contact information for the Department of Risk Management.

Click **Continue** to enter a new report and/or access an existing one.

|                                                                                                    | 1                                               |                                            |                              |                                      |                                 |           |                |
|----------------------------------------------------------------------------------------------------|-------------------------------------------------|--------------------------------------------|------------------------------|--------------------------------------|---------------------------------|-----------|----------------|
| Pelor dal - ACCERNIS OL. Se final of a contract second and a contract second and a contract second and a contract second and a contract second and a contract second and a contract second and a contract second and a contract second and a contract second a contract second a contract | -) (E) 🥔 http://10.110.64.157/yw_riskMgmt/riskM | lanagementEmp.aspx                         |                              |                                      |                                 |           |                |
| File Ed Veer Provinte Tools Help                                                                                                    | Policy 4014 - ACCIDENTS ON 🕻 Employer Login     | i 😵 Google                                 | Business                     | -> FootPrints                        | <i> Risk Management - Emplo</i> | y ×       |                |
| Suggeted Sites • @ Memphis City Schools (!) @ Memphis City Schools (!) @ Memphis City School (!) @ Memphis City School (!) @ Memphis City School (!        | File Edit View Favorites Tools Help             |                                            |                              |                                      |                                 |           |                |
| Nisk Management - Employee       Dits - 2013         Wetcome: Kitch Kitch - Local User       Image: Continue         Image: Continue to enter a new reporting Employee Accident Reporting. Click Continue to enter a new reporting an Employee Accident, please call the Expansion of Continue to enter a new reporting an Employee Accident, please call the Expansion of Resides State Continue to enter a new reporting and the State Continue to enter a new report of Risk Management et flé-State or you may email Laterica Rose at consisting social State Continue to enter a new report of access and existing one.                                                                                                    | 🚖 🔁 Suggested Sites 👻 🞒 Memphis City Schools    | (5) 🗿 Memphis City Schools (4) 🗿 Memphis C | ity Schools (3) 🧧 Memphis Ci | ty Schools (2) 🧧 Memphis City School | s 🗿 Web Slice Gallery 🕶         |           |                |
| Risk Management - Employee<br>2013 - 2014         Local User         Velcome: Kitch Kitch - Local User         Memo       Continue         Velcome: Continue       Continue         Velcome to Risk Management's online Employee Accident Reporting. Click<br>Continue to enter a new report or access an existing one.       For questions or concerns regarding an Employee Accident, please call the<br>part of Risk Management at 416-515 or you may email Laterica Rose at<br>rosels@sockl2.org and/or Anthony Krone at kronera@sockl2.org.       Continue                                                                                                    |                                                 |                                            |                              |                                      |                                 |           |                |
| Nisk Management – Ruptyee       Loot         Welcome: Kitch Kitch - Local User       Loot         Namo       Continue         Welcome to Risk Management's online Employee Accident Reporting. Click       Continue         Continue to enter a new report or access an existing one.       For questions or concerns regarding an Employee Accident, please call the perturbed Risk Management at HichSils or your Anthony Krone at kronera@soskl2.org.                                                                                                    | COUNTY                                          |                                            |                              |                                      |                                 |           |                |
| Velore Kitch Kitch - Local User  Velore Kitch Kitch - Local User  Lingue  Click Continue  Continue  Velore to Risk Management's online Employee Accident Reporting. Click Continue to enter a new report or access an existing one. For questions or concerns regarding an Employee Accident, please call the Department of Risk Management at 116-5515 or you may email Laterica Rose at resels@seskl2.org and/or Anthony Krone at kronera@seskl2.org.                                                                                                    |                                                 | 2012 2014                                  |                              |                                      |                                 |           |                |
| Veroner And And Plot out Continue Continue Continue Continue to Else Management's online Employee Accident Reporting. Click Continue to enter a new anisting one.<br>Nemo Continue to enter a new anisting one.<br>For questions or concerns regarding an Employee Accident, please call the<br>Department of Risk Management at 416-5515 or you may email Laterica Rose at<br>rosels@scski2.org and/or Anthony Krone at kronera@scski2.org.                                                                                                    |                                                 | Zols - 2014                                |                              |                                      |                                 | Logout    |                |
| Meno<br>Leno<br>Leno<br>Leno<br>Lick<br>Continue to enter a new report or access an existing one.<br>For questions or concerns regarding an Employee Accident, please call the<br>Department of Risk Management at 416-5515 or you may email Laterica Rose at<br>rosels@soskl2.org and/or Anthony Krone at kronera@soskl2.org.                                                                                                    |                                                 | ecome. Kitti Kitti - Loca Osci             |                              |                                      |                                 | Logour    | Click Continue |
| Memo       Continue         Nelocome to Risk Management's online Employee Accident Reporting. Click       Continue to enter a new report or access an existing one.         For questions or concerns regarding an Employee Accident, please call the       Department of Risk Management at 16-5515 or you may email Laterica Rose at         rosels@scskl2.org       and/or Anthony Krone at kronera@scskl2.org.                                                                                                    | Streffener since (Str.                          |                                            |                              |                                      |                                 | ./        |                |
| Memo Continue<br>Welcome to Risk Management's online Employee Accident Reporting. Click<br>Continue to enter a new report or access an existing one.<br>For questions or concerns regarding an Employee Accident, please call the<br>Department of Risk Management at 416-5515 or you may email Laterica Rose at<br>rosels@scskl2.org and/or Anthony Krone at kronera@scskl2.org.                                                                                                    |                                                 |                                            |                              |                                      |                                 | $\sim$    |                |
| Welcome to Risk Management's online Employee Accident Reporting. Click<br>Continue to enter a new report or access an existing one.<br>For questions or concerns regarding an Employee Accident, please call the<br>Department of Risk Management at 416-5515 or you may email Laterica Rose at<br>rosels@scskl2.org and/or Anthony Krone at kronera@scskl2.org.                                                                                                    |                                                 |                                            |                              | M                                    | emo                             | Continue  |                |
| Conclude to enter a new report of adoption provident, please call the<br>For questions or concerns regarding an Employee Accident, please call the<br>Department of Risk Management at 416-5515 or you may email Laterica Rose at<br>rosels@scskl2.org and/or Anthony Krone at kronera@scskl2.org.                                                                                                    |                                                 |                                            | Welcome to Ri                | sk Management's online Emp           | loyee Accident Reporting.       | Click     |                |
| For questions or concerns regarding an Employee Accident, please call the<br>Department of Risk Management at 416-5515 or you may email Laterica Rose at<br>rosels@scskl2.org and/or Anthony Krone at kronera@scskl2.org.                                                                                                    |                                                 |                                            | Concinue co e                | nicer a new report of acces          | s an existing one.              |           |                |
| Department Of Risk Amingement at Sio-Sis Of You may email factoria Rose at rosels@scskl2.org and/or Anthony Krone at kronera@scskl2.org.                                                                                                    |                                                 |                                            | For questions                | or concerns regarding an             | Employee Accident, please c     | all the   |                |
|                                                                                                    |                                                 |                                            | rosels@scsk12                | .org and/or Anthony Krone            | at kronera@scsk12.org.          | a Rose at |                |
|                                                                                                    |                                                 |                                            |                              |                                      |                                 |           |                |
|                                                                                                    |                                                 |                                            |                              |                                      |                                 |           |                |
|                                                                                                    |                                                 |                                            |                              |                                      |                                 |           |                |
| ~                                                                                                    |                                                 |                                            |                              |                                      |                                 |           |                |
| ~                                                                                                    |                                                 |                                            |                              |                                      |                                 |           |                |
|                                                                                                    |                                                 |                                            |                              |                                      |                                 |           |                |
| ✓                                                                                                    |                                                 |                                            |                              |                                      |                                 |           |                |
|                                                                                                    |                                                 |                                            |                              |                                      |                                 | ~         |                |
|                                                                                                    |                                                 |                                            |                              |                                      |                                 |           |                |

#### **Enter a New Report**

• Click Employee Search (Employees who have held multiple positions at your location will be listed multiple times. Select the record that reflects the employee's current job title.)

| Policy 4014 - ACCIDENTS ON 🤤 Empl   | oyer Login 🛛 🖁 Google                                 | ESP Business                                 | ⇒ FootPrints                         | 🏉 Risk Management - Employ 🗙 |
|-------------------------------------|-------------------------------------------------------|----------------------------------------------|--------------------------------------|------------------------------|
| File Edit View Favorites Tools He   | lp                                                    |                                              |                                      |                              |
| 👍 🔁 Suggested Sites 👻 🚑 Memphis Cit | y Schools (5) \land Memphis City Schools (4) 🤌 Memphi | s Ci <mark>ty Schools (3) 🧧 Memphis C</mark> | itv Schools (2) 🗿 Memphis Citv Schoo | ls @ Web Slice Gallery ▼     |
| COUNTY                              | Bid Management Fundame                                | Click Empl                                   | oyee Search                          |                              |
|                                     | 2013 - 2014                                           | 7                                            |                                      |                              |
|                                     | Welcome: Kitch Kitch - Local User                     |                                              |                                      | Logout                       |
| "anthence since V"                  | K                                                     |                                              | )                                    |                              |
| Loc: Academic Office                | Employee Search Report Search                         | h                                            |                                      |                              |

- Click New next to the employee for which you need to submit the report
  - To Search for a specific employee enter his/her first and/or last name or their SSN and click Search
  - To scroll through the list of employees assigned to your location you may click the page numbers listed at the bottom of each employee list
  - If you cannot find the employee on your list, you may create a manual report by clicking Create Manual Report

| SCS S                                                                     | 2013 - 2014<br>Welcome: Kitch Kitch - Local Us    | er         | First Na | ame or S | SSN &        |                       | Se          | earch Logout                                                             |
|---------------------------------------------------------------------------|---------------------------------------------------|------------|----------|----------|--------------|-----------------------|-------------|--------------------------------------------------------------------------|
| Loc: Academic Office Employee Search: Emp AD: I Click Column header for s | ast Name: First Name: S                           | Search SS  | SN:      | Create M | anual Report | <ul> <li>←</li> </ul> |             | Click Create Manual Report to creater a report for an employee that does |
| Emp Name                                                                  | Title                                             | Emp AD     | Emp Type | Rpts     |              |                       |             | not annear on your location's list                                       |
| Askew, Jada                                                               | School Operations Academic Manager                | Askewjb    | R        | New      | View         |                       |             | not appear on your location slist                                        |
| Black, Mary Lynda                                                         | Budget Specialist                                 | Blackml    | R        | New      | View         |                       |             |                                                                          |
| Burr, Carolyn                                                             | Grant Writer Advisor                              | Burrcb     | R        | New      | View         |                       |             |                                                                          |
| Carter, Erma                                                              | High School Initiatives Advisor                   | Carterel   | R        | New      | View         |                       |             |                                                                          |
| Conway, Annie                                                             | Virtual Schools/Online Analyst                    | Conwayam   | R        | New      | View         |                       |             |                                                                          |
| Denton, Janet                                                             | Grant Associate                                   | Dentonjt   | R        | New      | View         |                       |             |                                                                          |
| Edwards, Tammy                                                            | Executive Assistant To The Chief Academic Officer | Edwardst1  | R        | New      | View         |                       |             |                                                                          |
| Faulkner, Nyssa                                                           | Grant Clerk                                       | Faulknerns | R        | New      | View         |                       |             |                                                                          |
| Gilmore, Margaret                                                         | Assistant To The Cao                              | Gilmorema  | R        | New      | View         |                       |             |                                                                          |
| Lynn, Gail                                                                | School Operations Clerk                           | Lynngv     | R        | New      | View         |                       | $\geq$      |                                                                          |
|                                                                           |                                                   |            |          |          |              | Cl<br>th              | ick<br>ne c | New to create a new report for corresponding employee                    |

- Complete all required fields on the form (required fields are noted with a red asterisk)
- Click Submit to Risk Management (you may click Save & Complete Later if you need to gather additional required information)

(See Next Page for Screen Shot)

| Family of Information                                 |                                                          |                                 |
|-------------------------------------------------------|----------------------------------------------------------|---------------------------------|
| *Last Name:                                           |                                                          |                                 |
| *First Name:                                          | Your employee's personal                                 |                                 |
| Middle Name:                                          | data will be pre-populated                               |                                 |
| *SSN (c.g. 999999999):<br>*Data of Rich(com/dd/secon) | in these fields. If data is                              |                                 |
| *Gender:                                              | incorrect or missing                                     |                                 |
| *Address:                                             |                                                          |                                 |
| *City:                                                | contact the Department of                                |                                 |
| *State:                                               | Human Resources for                                      |                                 |
| *Zip:                                                 | corrections.                                             |                                 |
| Emp Id:                                               |                                                          |                                 |
| *Date Hired(mm/dd/yyyy):                              |                                                          |                                 |
| *Employee Type:                                       |                                                          |                                 |
| *Job Tide:                                            |                                                          |                                 |
| Fiscal Year:                                          |                                                          |                                 |
| *Email:                                               |                                                          |                                 |
| *Person Phone:                                        |                                                          |                                 |
|                                                       | <b>1</b>                                                 | 1                               |
| "Is the Employee covered by                           | Beard Insurance: OYes ONe                                |                                 |
| Incident Information:<br>*Date of Incident: (mm/dd/s) | vv) Time of Incident:                                    | Time employee Beran Work:       |
|                                                       | +Hour 00 🗸 Minute 00 🗸 🖛 🗸                               | +Hour 00 V Minute 00 V          |
| *Date Reported to Supervise                           | r: (mm/dd/yyyy) Time Reported to Supervisor:             | 7                               |
|                                                       | Hour Co V Manute Co V                                    |                                 |
| *Incident Type: OAccide                               | at O Exposure                                            |                                 |
| *Give a clear description of                          | he incident. How it occured, and where it occured.       |                                 |
|                                                       |                                                          | ^                               |
|                                                       |                                                          |                                 |
|                                                       |                                                          | ~                               |
|                                                       |                                                          |                                 |
| *Cheek Appropriate Action                             | Requird:                                                 |                                 |
| No Treatment Needed                                   | First Aid Only 📋 Ambulance Required 📋 Emergency Treatmen | Usepitalization SCS Clinic      |
| *Specify part(s) of the body                          | affected and the exposure.                               |                                 |
| Body Parts:                                           | V Injury: V Add                                          |                                 |
| *What caused this incident?                           |                                                          |                                 |
|                                                       |                                                          | ~                               |
|                                                       |                                                          |                                 |
|                                                       |                                                          | ~                               |
|                                                       |                                                          |                                 |
| *What object or substance d                           | ireetly harmed the employee?                             |                                 |
|                                                       |                                                          | ^                               |
|                                                       |                                                          |                                 |
|                                                       |                                                          | ~                               |
|                                                       |                                                          |                                 |
| *OSHA Case Classification:                            | -Select                                                  |                                 |
| *OSHA Injury Type:<br>*Anticipated Return Date/me     | -Select- V                                               |                                 |
| Actual Return Date(mm/dd/y                            | ууу): Амар                                               | / Days:                         |
| Physical Assault? OYes                                | ®Ne                                                      |                                 |
| Was Personal Protection Eq.                           | aipment Required? O Yes ® No                             |                                 |
| Was Employee using Person                             | al Protection Equipment? O Yes (8 No                     |                                 |
| Reporting Location                                    |                                                          |                                 |
| Report Faired Bar Viet V                              |                                                          |                                 |
| Report Entered By: Autoh K                            | een entititariota Libatay PAL                            |                                 |
| Report Location Comments                              |                                                          |                                 |
|                                                       |                                                          | ^                               |
|                                                       |                                                          |                                 |
|                                                       |                                                          | Click Submit to Risk Management |
| Report Location Community I                           | 0                                                        |                                 |
| Acyon Location Comments D                             | ·8· •                                                    |                                 |
|                                                       | $\swarrow$                                               |                                 |
| Save and Complet                                      | e Later Submit to Risk Management                        |                                 |
|                                                       | r l                                                      |                                 |
| r                                                     | \                                                        |                                 |
| Click                                                 | ave and Complete Later if you nee                        | b                               |
|                                                       | har additional required information                      |                                 |
| to gat                                                | ner auditional required information                      |                                 |

## **Retrieving Saved Reports**

To retrieve and submit a saved report:

• Click Report Search

| Policy 4014 - ACCIDENTS ON     | Employer Login 8 Google                                                        | Eso Business                     | → FootPrints                        | <i> Risk Manage</i>        | ment - Employ × |
|--------------------------------|--------------------------------------------------------------------------------|----------------------------------|-------------------------------------|----------------------------|-----------------|
| File Edit View Favorites Tools | Help                                                                           |                                  |                                     |                            |                 |
| 🝰 🔁 Suggested Sites 👻 🦉 Memphi | is City Schools (5) 🧧 Memphis City Schools (4) 🏼 🖉 Memp                        | his City Schools (3) 🧧 Memphis C | iity Schools (2) 🧧 Memphis City Sch | ools 🧧 Web Slice Gallery 👻 |                 |
| SCS .                          | Risk Management - Employee<br>2013 - 2014<br>Welcome: Kitch Kitch - Local User |                                  |                                     |                            | Logout          |
| Loc: Academic Office           | Employee Search Report Sear                                                    | ch                               | Click Repo                          | ort Search                 |                 |

- Choose Pending from the Status drop down
- Click Search
- Click View to open the saved report

| 👍 🔁 Suggested Sites 🔻 | 🧃 Memphis City Schools (5) 🧃 Memphis City Schools (4) 🧃 Memphis City Schools (3) 🧃 Memphis City Schools (2) 🎒 Memphis City Schools (2) |
|-----------------------|----------------------------------------------------------------------------------------------------|
| 11N TI                |                                                                                                    |

| STS Riv                                                       | x Management - Employee<br>2013 - 2014 |                                                       |          | _                  |
|---------------------------------------------------------------|----------------------------------------|-------------------------------------------------------|----------|--------------------|
| Condensities Mit                                              | Choo                                   | se Pending from the                                   |          | Logout             |
| Loc: Academic OfficeAll Status<br>Approved/Reject<br>Approved | d Noyee Search F Statu                 | s drop down menu                                      |          |                    |
| Report Search: Rejected                                       |                                        |                                                       |          |                    |
| FY: Emp Type: Submit                                          | Last Name: First P                     | Name: SSN: Status Date From: Status Da                | ate End: |                    |
| All FY 🗸All Type 🗸 Pending                                    |                                        |                                                       |          |                    |
| IncDate_From: IncDate_End:                                    | Search 🗲                               | Click Search                                          |          |                    |
| (Click Column header for sorting)                             |                                        | ener bear en                                          |          |                    |
| Rpt Id         FY         Type         Loc         Emp Name   | Emp Ad IncType Inc Da                  | te <u>Enter Date</u> <u>Rm Act Date</u> <u>Status</u> |          | Click View to open |
| 34 2014 R 10000 Smith, Armella                                | Smithaa A 11/14/2013                   | 3 11/13/2013 Pending                                  | View     |                    |
|                                                               |                                        |                                                       |          | the saved report   |

• Click Submit to Risk Management

#### **Reporting Location**

Report Entered By: Kitch Kitch on: 11/13/2013 2:04:36 PM

**Report Location Comments** 

| Report Location Comments I | og 1        | ~ ~                                   |                                    |
|----------------------------|-------------|---------------------------------------|------------------------------------|
| Entered Date               | Entered By  | Comment                               | S                                  |
| 11/13/2013 2:04:37 PM      | Kitch Kitch | This is where you may enter comments. |                                    |
| Save and Comple            | te Later    | Submit to Risk Management             | Click Submit to Risk<br>Management |

#### **Updating Reports**

- Click Report Search
- Choose the appropriate status from the Status drop down menu. If the report was returned for more information, choose Return for more info.
- Click Search
- Click View next to the report you want to update

| Risk Management - Employee<br>2013 - 2014<br>Welcome: Kitch Kitch - Local User                                                                                                    | Click Report Search                                                                                                    | Logout                                 |
|----------------------------------------------------------------------------------------------------|----------------------------------------------------------------------------------------------------|----------------------------------------|
| Loc: Academic Office                                                                                                    | rch                                                                                                    |                                        |
| Report Search:       FY: Emp Type: Status Rpt Id: Last Name: F       -All FY- V     -All Status-       IncDate From:     Approved/Rejected       IncDate From:     Rejected       Rpt Id     FY       Type     Loc       Submit for more info     Search       34     2014       R     10000       St     Pending | Enter Date         Rm Act Date         Status           11/13/2013         11/13/2013         Return for more info         View | Click View to open<br>the saved report |
| Choose the appropriate status from the Status drop down menu                                                                                                    |                                                                                                    |                                        |

- Make the necessary updates to your report
- Click Update (Clicking update on a report returned for more information will resubmit the form to Risk Management)

#### **Reporting Location**

#### Report Entered By: Kitch Kitch on: 11/13/2013 2:04:36 PM

| Report Location Comme   | ents              |                                                       |  |
|-------------------------|-------------------|-------------------------------------------------------|--|
| This report is being    | g updated to be r | esubmitted to Risk Management.                        |  |
| Report Location Comment | rs Log: 2         |                                                       |  |
| Entered Date            | Entered By        | Comments                                              |  |
| 11/13/2013 2:04:37 PM   | Kitch Kitch       | This is where you may enter comments.                 |  |
| 11/13/2013 2:37:13 PM   | Kitch Kitch       |                                                       |  |
| Risk Management         | rn for more info  | © Rejected By: Jeri Rudolph on: 11/13/2013 2:38:37 PM |  |
| Risk Management Com     | ments Log: 1      |                                                       |  |
| Entered Date            | Entered By        | Comments                                              |  |
| 11/13/2013 2:38:37 PM   | Jeri Rudolph      | This report was returned for more info                |  |
|                         |                   |                                                       |  |
|                         |                   |                                                       |  |
|                         |                   |                                                       |  |
|                         |                   |                                                       |  |
| Update 🗲                |                   | Click Update                                          |  |

| Report Change Log: 2  |              |           |              |
|-----------------------|--------------|-----------|--------------|
| Changed Date          | Changed By   | User Ad   | User Title   |
| 11/13/2013 2:37:13 PM | Kitch Kitch  | kitch     | Local User   |
| 11/13/2013 2:38:37 PM | Jeri Rudolph | rudolphil | Risk Manager |

### Searching for and Printing Individual Reports

- Click Report Search
- Enter search criteria which may be a combination of:
  - Fiscal Year allows you to search for reports reported in a previous fiscal/school year
  - Employee Type allows you to search for reports submitted for regular or substitute employees
  - Status search by report status:
    - Approved/Rejected returns all reports that have been approved or rejected
    - Approved returns all approved reports
    - Rejected returns all rejected reports
    - Return for more info returns all reports returned to the user for more information
    - Submit returns all reports that have been submitted to Risk Management but no action has been taken by them
    - Pending returns reports that have been saved by the user and have not been submitted to Risk Management
  - Report ID the report ID is assigned when the report is submitted
  - Employee Last Name returns all reports for employees with that last name
  - Employee First Name returns all reports for employees with that first name
  - SSN returns reports for the employee with that SSN
  - Status Date From & Status Date End returns reports that are in the status indicated and fall between the dates stated. For example, the user may search for reports that were in a submit status on or between November 1 and November 13.
  - IncDate\_From & IncDate\_End returns reports that have an incident date that falls between the dates entered. For example, the user may search for reports for incidents/accidents that occurred on or between November 1 and November 13.
- Click Search
- Click View to view individual reports

| SCS.                                                                                                    | Risk Management<br>2013 - 20.<br>Welcome: Kitch Kitch | - Employee<br>14<br>- Local User                                    | Click Report Searc                                                           | h           | Logout                |
|----------------------------------------------------------------------------------------------------|-------------------------------------------------------|---------------------------------------------------------------------|------------------------------------------------------------------------------|-------------|-----------------------|
| .oc: Academic Office                                                                                                    | Employee Search                                       | Report Search                                                       |                                                                              |             |                       |
| Keport Search:         FY:         Emp Type:         State          All FY        All Type        All Type< | atus Rpt Id:<br>All Status ✓                          | Last Name: First Name:                                              | SSN: Status Date From: Status Dat                                            | te End:     | Enter Search Criteria |
| Click Column header for sorting)           Rpt Id         FY         Type         Loc         E           34         2014         R         10000         Smitter                                                                                                    | mp Name Emp Ad IncTyr<br>h, Armella Smithaa A         | Inc Date         Enter Date           11/14/2013         11/13/2013 | Rm Act Date         Status           11/13/2013         Return for more info | <u>View</u> | Click View            |
|                                                                                                    | Click Searc                                           | h                                                                   |                                                                              |             |                       |

• Click Print (must allow pop-ups on this site) – this will generate a PDF document of the viewed report (must have Adobe Reader installed)

| SCS .                                                             | Risk Management - Employee<br>2013 - 2014<br>Welcome: Kitch Kitch - Local User |   | Logout |  |  |  |
|-------------------------------------------------------------------|--------------------------------------------------------------------------------|---|--------|--|--|--|
| Loc: Academic Office                                              | Employee Search Report Search                                                  | ] | -      |  |  |  |
| View Employee Incident Report                                     | Id Number: 34 (* indicates required field.)                                    |   |        |  |  |  |
| *OSHA Reporting Checklist (check all that apply):                 |                                                                                |   |        |  |  |  |
| Diagnosed as work related by physician or healthcare professional |                                                                                |   |        |  |  |  |
| Required days away from work                                      |                                                                                |   |        |  |  |  |
| 🔲 Required medical treatment beyond first aid                     |                                                                                |   |        |  |  |  |
| Restricted work activity or necessitated job transfer             |                                                                                |   |        |  |  |  |
| Resulted in loss of consciousness                                 |                                                                                |   |        |  |  |  |
| Resulted in one or more deaths                                    |                                                                                |   |        |  |  |  |
| None of the above                                                 |                                                                                |   |        |  |  |  |
| Employee Information:<br>*Last Name:<br>*First Name:              | Employee Data Here                                                             |   |        |  |  |  |

#### **Employee Accident History**

21

To quickly determine how many reports have been entered for a particular employee:

- Click Employee Search
- The number indicated in the Rpts column reflects the number of reports that have been entered for that employee

| Risk Management - Employee<br>2013 - 2014<br>Welcome: Kitch Kitch - Local User |                                           |                 |          |             |            |      |                           | Logout            |
|--------------------------------------------------------------------------------|-------------------------------------------|-----------------|----------|-------------|------------|------|---------------------------|-------------------|
| Loc: Academic Office V Employee Search Report Search                           |                                           |                 |          |             |            |      |                           |                   |
| Emp AD: Last 1<br>(Click Column header for sortin                              | earch SSN:                                |                 | Cr       | eate Man    | ual Report | t    | Number of reports entered |                   |
| Emp Name                                                                       | Title                                     | Emp AD          | Emp Type | <u>Rpts</u> |            |      |                           | for that employee |
| Otkins-Salvant, Trikelle                                                       | Grant Specialist                          | Otkinssalvanttm | R        |             | New        | View |                           | for that employee |
| Richmond, Roderick                                                             | Chief Academic Officer                    | Richmondrf      | R        |             | New        | View |                           |                   |
| Smith, Armella                                                                 | Dual Enrollment/Post Secondary Specialist | Smithaa         | R        | 1           | New        | View |                           |                   |
| Williams, Audrey                                                               | Grant Specialist                          | Williamsal      | R        |             | New        | View |                           |                   |
| 12                                                                             |                                           |                 |          |             |            |      |                           |                   |

#### Logging Out

Due to the sensitive nature of data captured in this system, the user should **ALWAYS** log out when he/she has completed the work that needs to be done in this system. To logout click the Logout button located in the top right corner of the page.

| SCS                  | Risk Management - Employee<br>2013 - 2014<br>Welcome: Kitch Kitch - Local User | Logout       |
|----------------------|--------------------------------------------------------------------------------|--------------|
| Loc: Academic Office | Employee Search     Report Search                                              |              |
|                      |                                                                                | Click Logout |